## **ParentVue Directions**

SYNERGY is a completely web-based student information system that tracks class schedule, grades, attendance, behavior, and health data for each student.

A component of this package includes a ParentVUE portal - a safe and secure way for parents/guardians to access information about your student's academic progress. Parent account activation is a self-registration process. Each parent/guardian is provided a unique activation key code that is one time use for activating your account only.

\*\*\*\*\*In order to use ParentVUE you must have an email account.

STEP 1: Go to the STEP Academy website: www.stepacademymn.org

Click on the Parent Resources drop down menu and select View Students Grades.

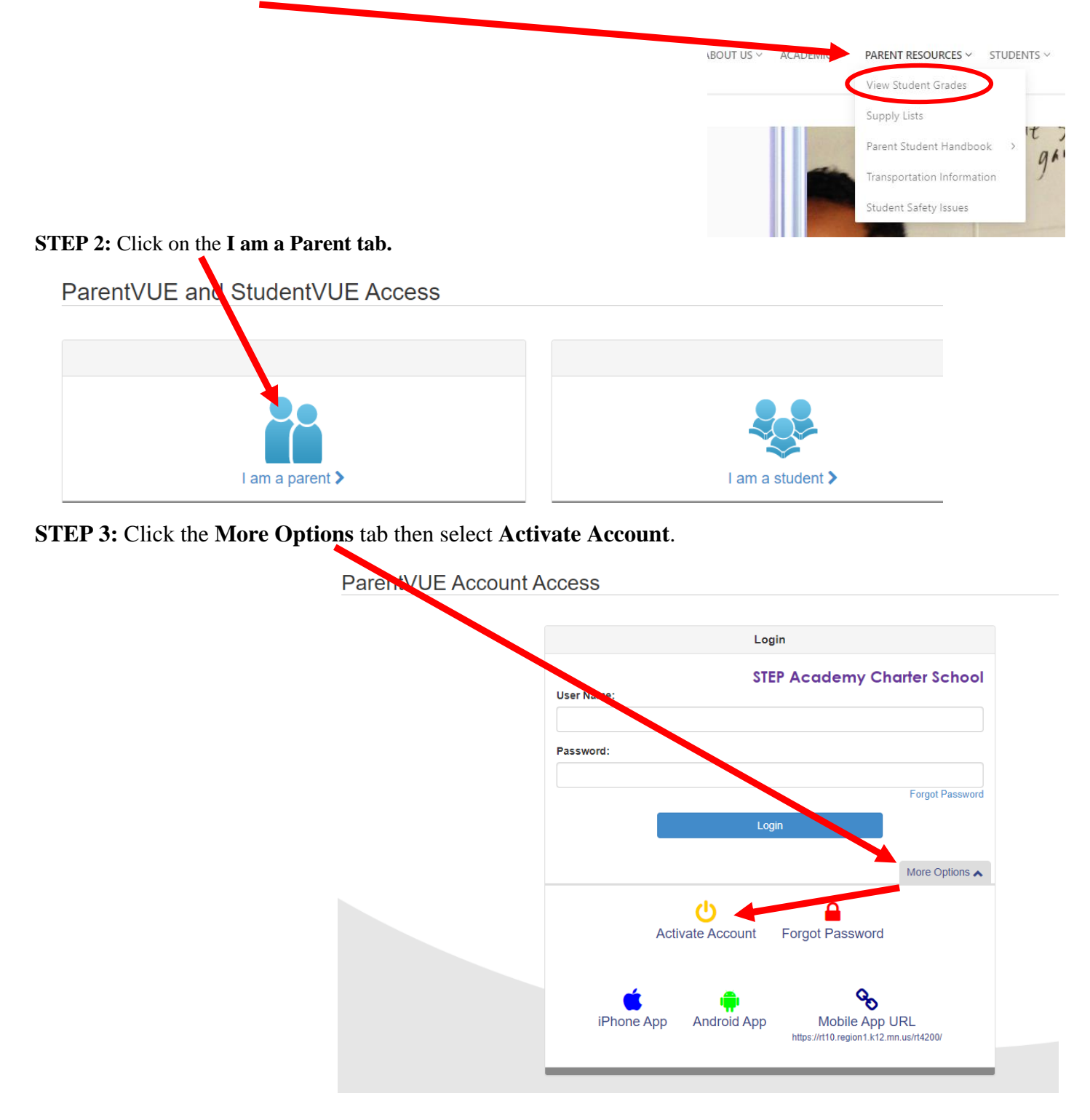

| and password. 3. I    | understand that I should k  | eep my username and p       | bassword confidentia |
|-----------------------|-----------------------------|-----------------------------|----------------------|
| to protect the privar | cy of my child/ren's studen | t records. 4. I understar   | d that STEP          |
| Academy does not      | recommend the use of the    | auto save password fe       | ature on my          |
| computer. 5. I unde   | rstand that STEP Academ     | y recommends changin        | g my password to th  |
| SYNERGY Parent/       | Student Experience perior   | lically. 6. I understand th | iat STEP Academy     |
| regards all data, eit | her electronic or paper-ba  | sed, as confidential info   | rmation and will do  |
| their best to protect | the privacy of my student   | (s). 7. I have read and u   | inderstand the data  |
| security responsibil  | ities that accompany activ  | ating my ParentVUE/Str      | identVUE account.    |

**STEP 5:** Enter your First Name, Last Name, and 7 character activation key from the bottom of the Activation Letter. Then click the **Continue to Step 3 button**.

| Step 2 of 3: Sign In with Activation Key                                                                                                    |        |
|----------------------------------------------------------------------------------------------------|--------|
| Please enter your first name, last name and the 7 character authentication key (provid<br>you by the district), to activate your StudentVUE account:<br>First Name | ded to |
| Last Name                                                                                                    |        |
| Activation Key                                                                                                    |        |
| Continue to Step 3                                                                                                    |        |

**STEP 6:** Create a username, password, and enter your email. Then click the Complete Account Activation button.

You can also find the ParentVUE app for your phone. Just search for ParentVue and look for this icon.

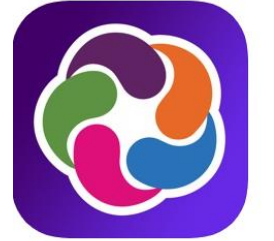

ParentVUE (4+) Edupoint Educational Systems #97 in Education \*\*\* \*\* 2.7, 42 Ratings Free

## Logging in once activation is complete:

Once you have activated your account you no longer need to use the activation key.

**STEP 1:** Go to the STEP Academy website: <u>www.stepacademymn.org</u>

Click on the Parent Resources drop down menu and select View Students Grades.

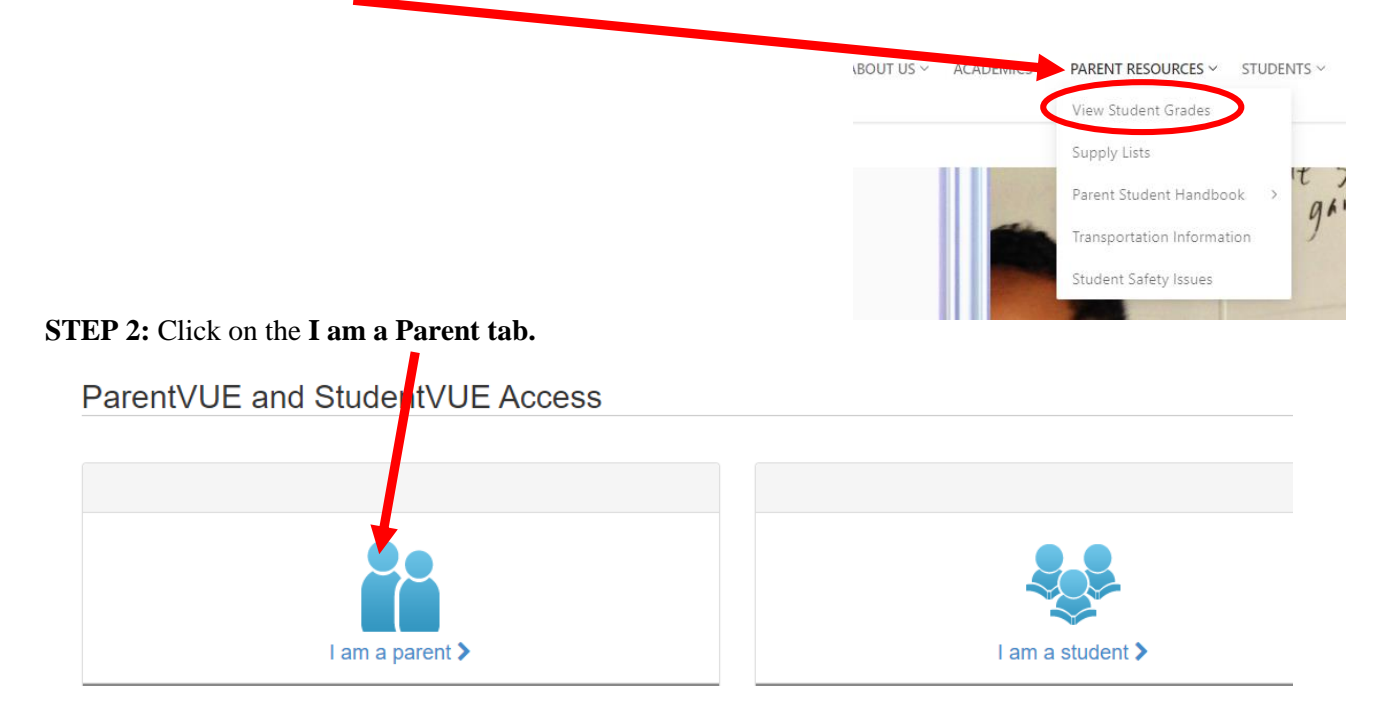

**STEP 3:** Enter the user name and password you chose when first activating your account.

## ParentVUE Account Access

|            | Login        |                 |
|------------|--------------|-----------------|
| User Name: | STEP Academy | Charter School  |
| Password:  |              |                 |
|            |              | Forgot Password |
| [          | Login        |                 |
|            |              | More Options V  |